## Регистрация пользователя Assist SoftPOS

При первоначальном запуске приложения Assist SoftPOS необходимо зарегистрировать нового пользователя приложения. Для этого используются наименование учетной записи пользователя и пароль, выданные администратором системы.

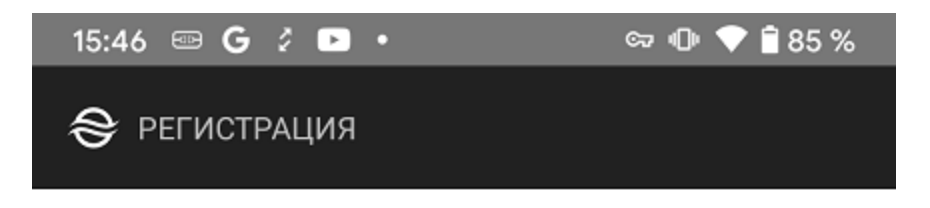

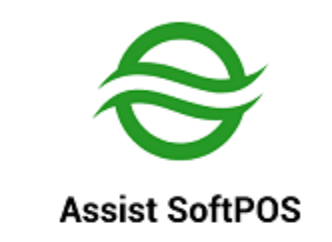

Пользователь

Пароль

Ο

войти

Версия: 2.4.219-qa Сборка: 03.09.2021 17:26:53 3a3f94765585e8cb

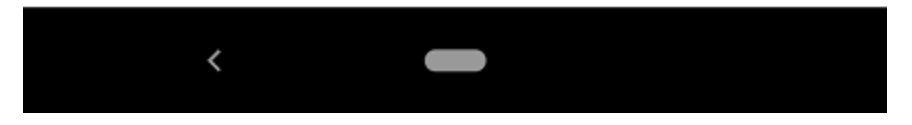

На экране отображается ожидание регистрации:

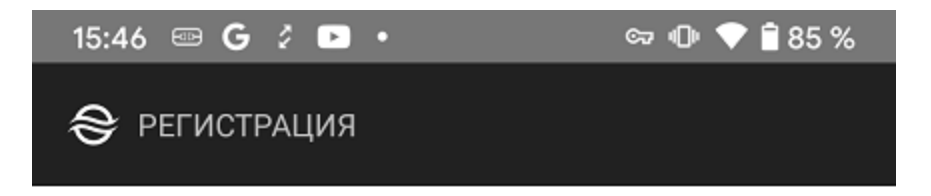

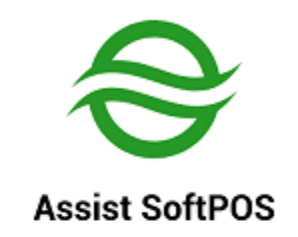

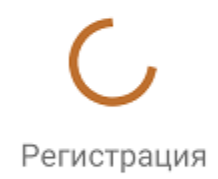

Версия: 2.4.219-qа Сборка: 03.09.2021 17:26:53 3a3f94765585e8cb

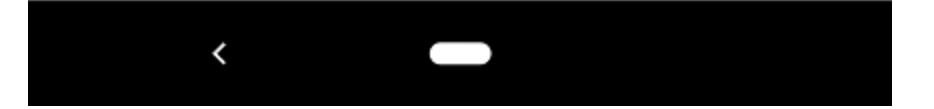

Если регистрация прошла неуспешно (были указаны неверное имя пользователя или неверный пароль), то появится соответствующая ошибка. После нажатия кнопки **ОК** приложение вернется к отображению начального экрана регистрации.

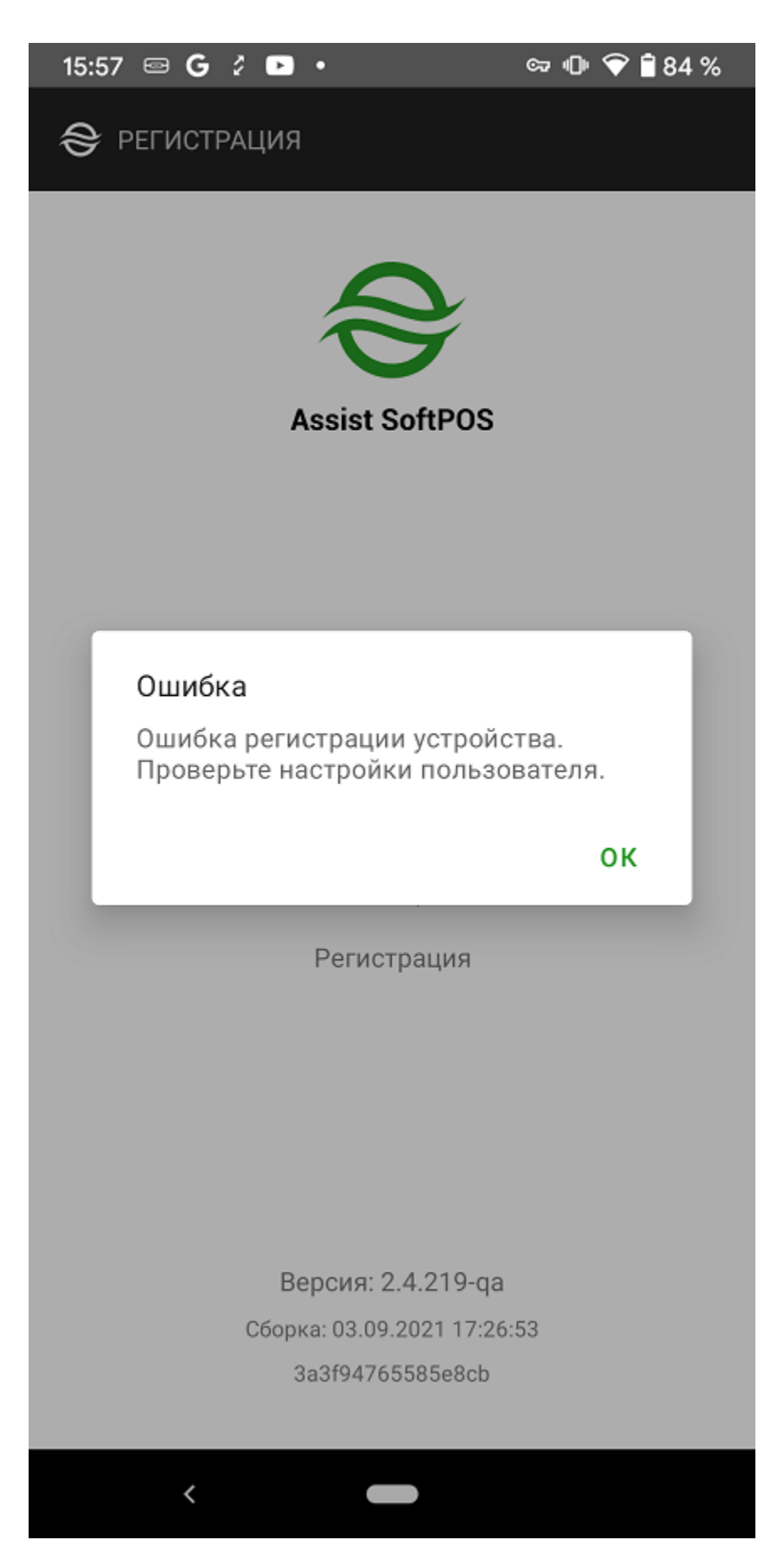

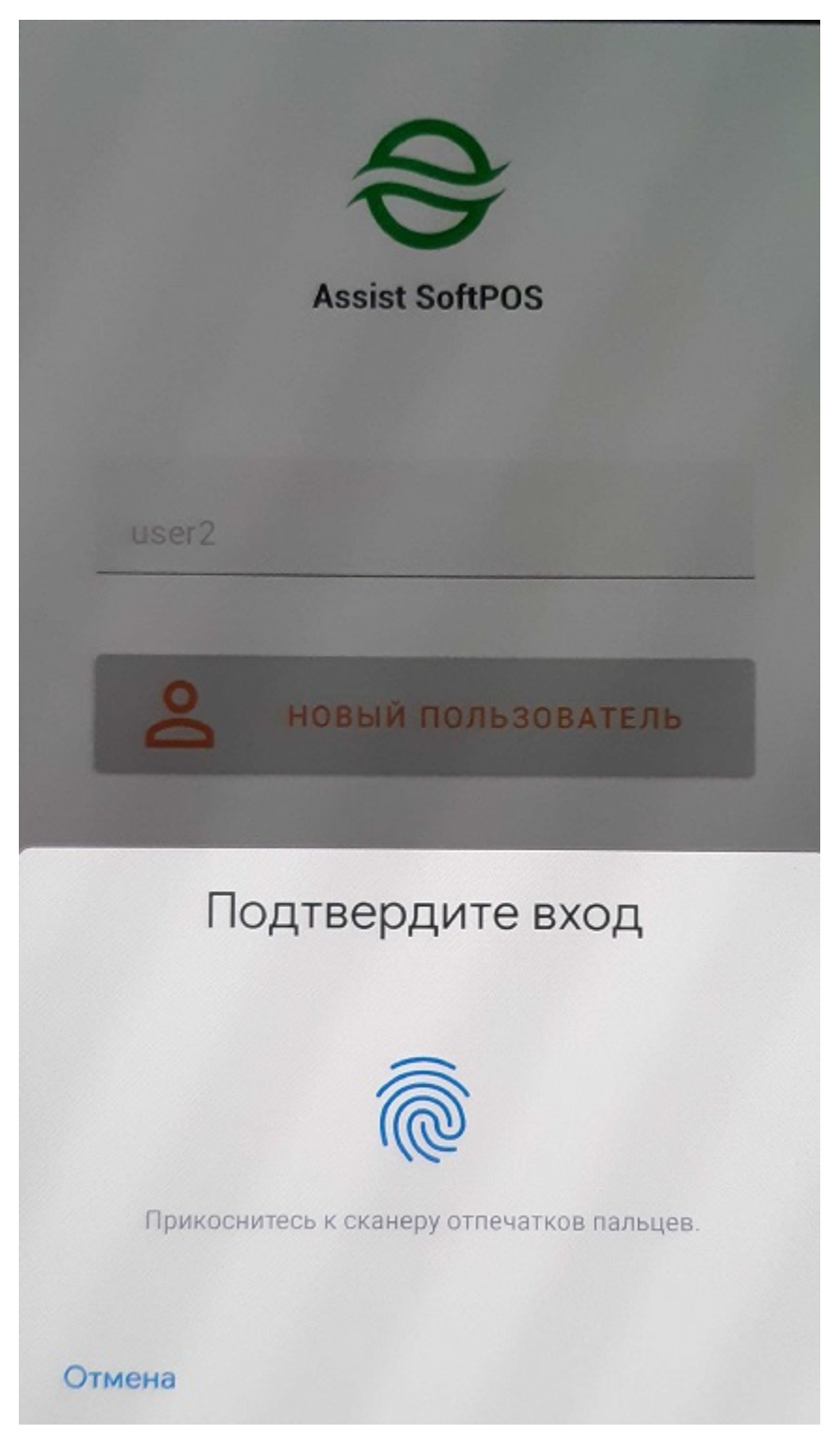

При неудачном распознавании отпечатка пальца появится сообщение о том, что отпечаток не распознан.

Допустимо не более 5 неудачных попыток авторизации по отпечатку пальца.

Для завершения регистрации пользователю нужно ввести код (одноразовый пароль), полученный в SMS или по электронной почте (настройки способа отправки осуществляются сотрудниками службы технической поддержки АПК Ассист).

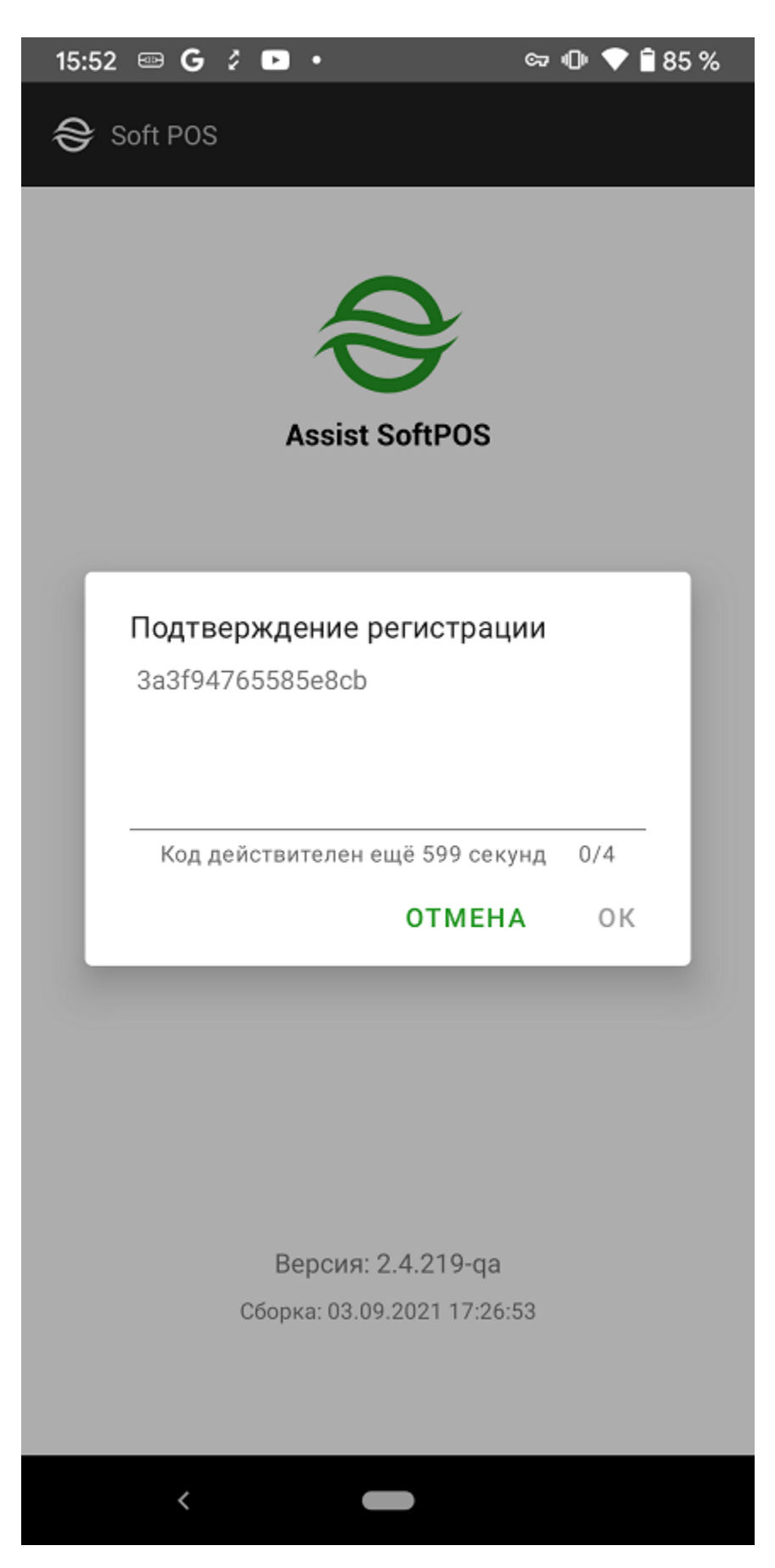

Неверный код не позволяет продолжить работу с приложением:

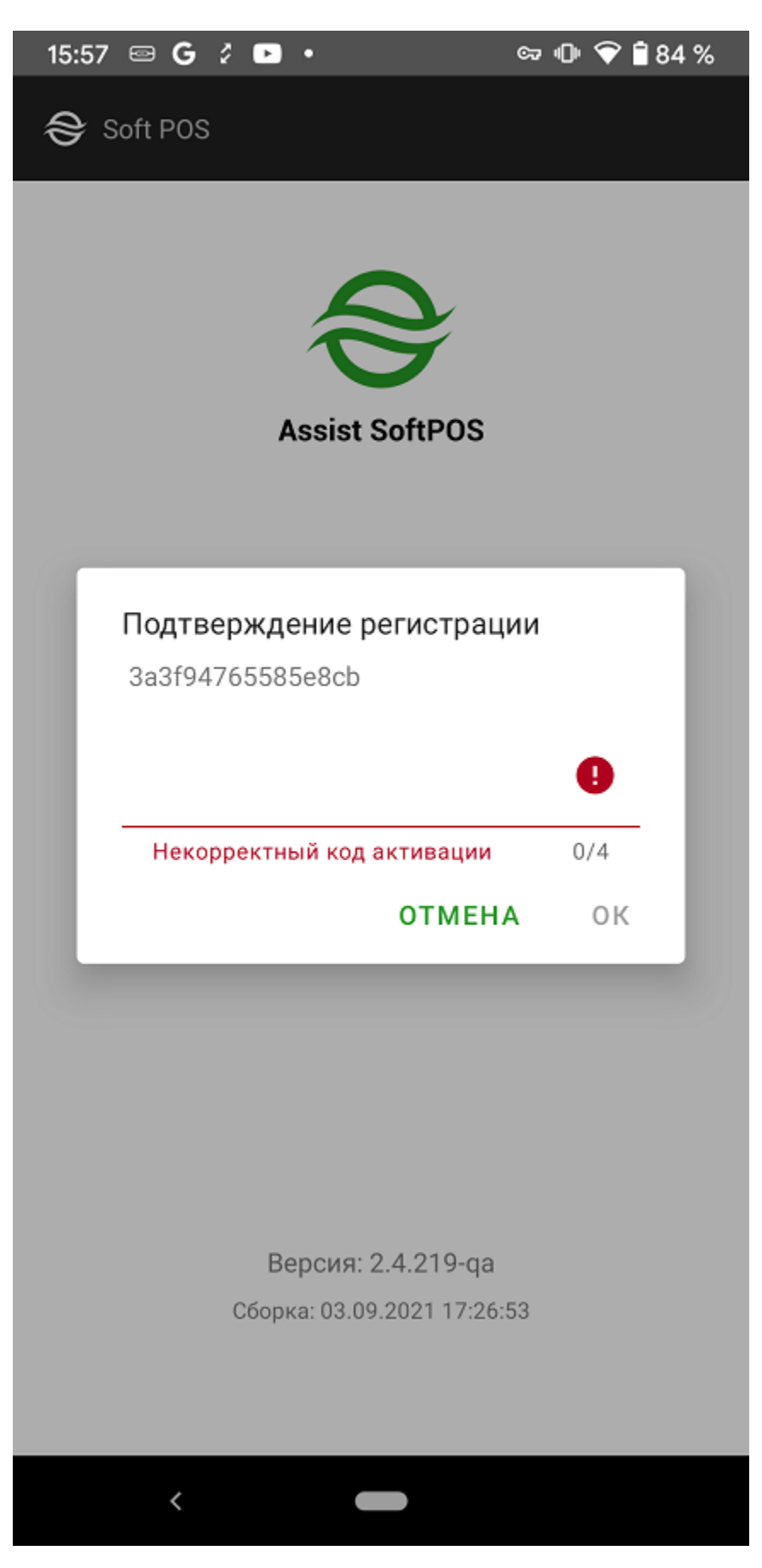

Присланный код (одноразовый пароль) имеет определенный срок действия (в настоящий момент - 10 минут).

Если все три возможные попытки ввода кода (одноразового пароля) использованы неудачно, то отобразится следующее сообщение:

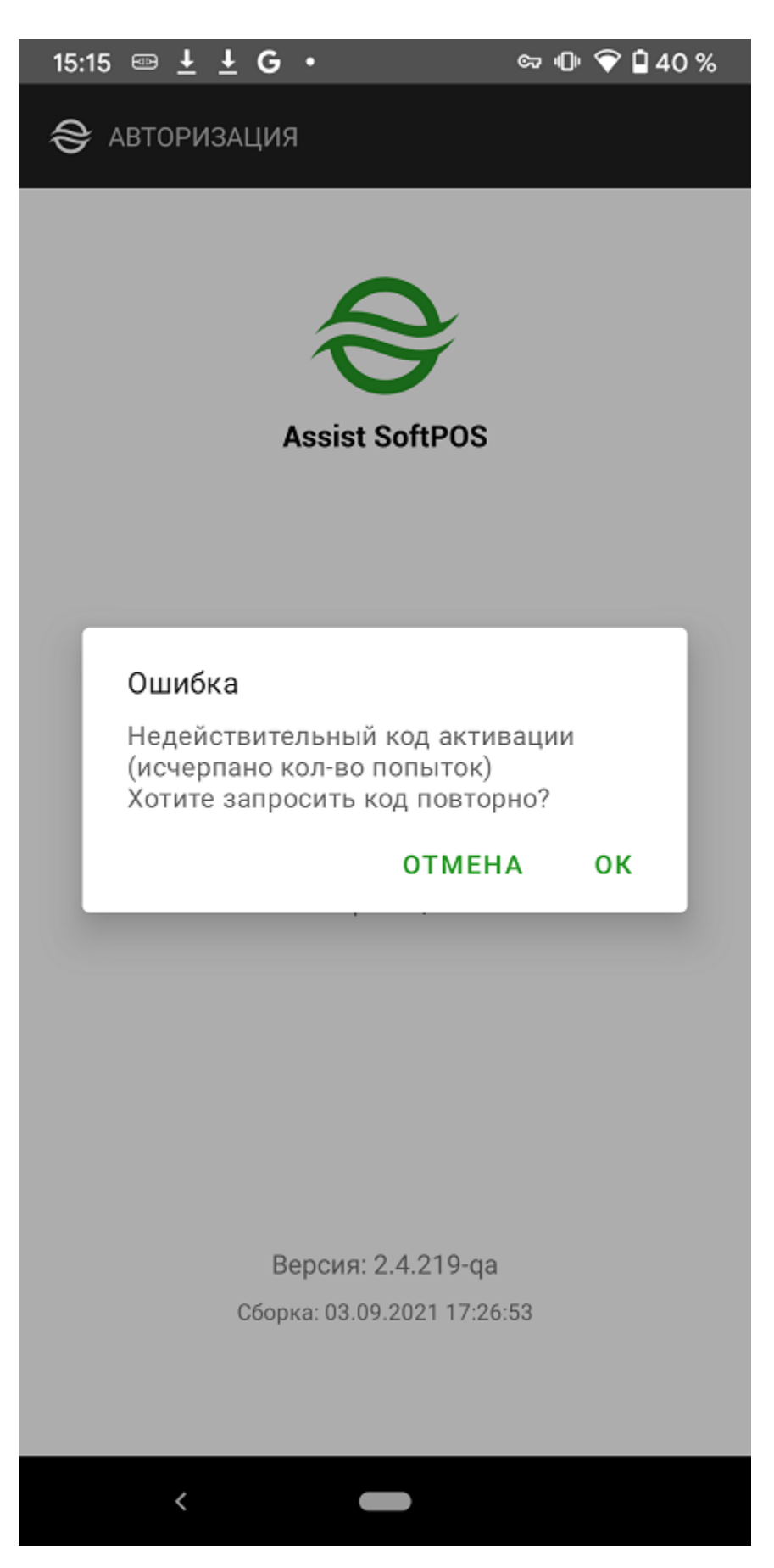

При отказе от подтверждения регистрации (нажатие кнопки ОТМЕНА), выдается следующее сообщение:

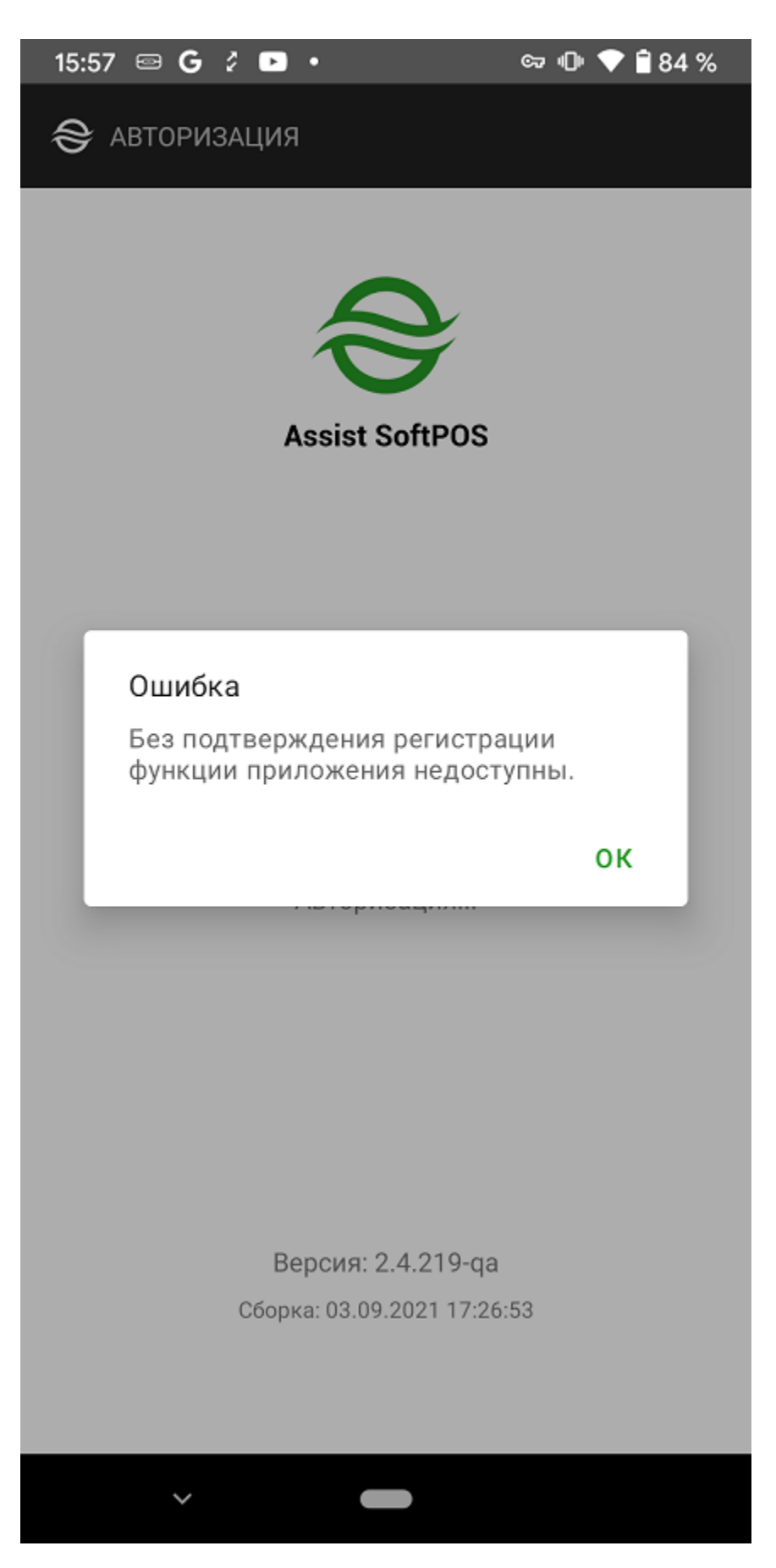

Далее предлагается изменить пользователя или заново провести авторизацию с помощью отпечатка пальца:

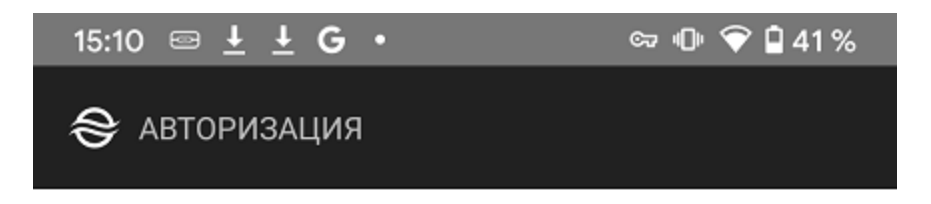

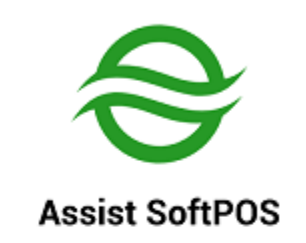

user2

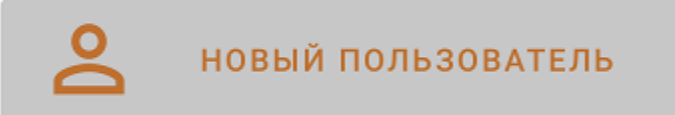

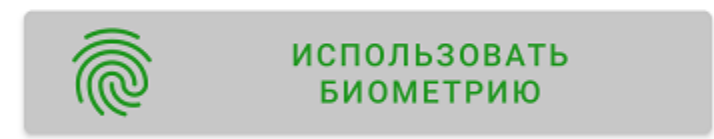

Версия: 2.4.219-qa Сборка: 03.09.2021 17:26:53

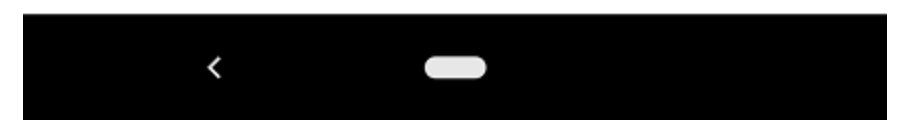

После нажатия кнопки «Новый пользователь» выдается дополнительное предупреждение:

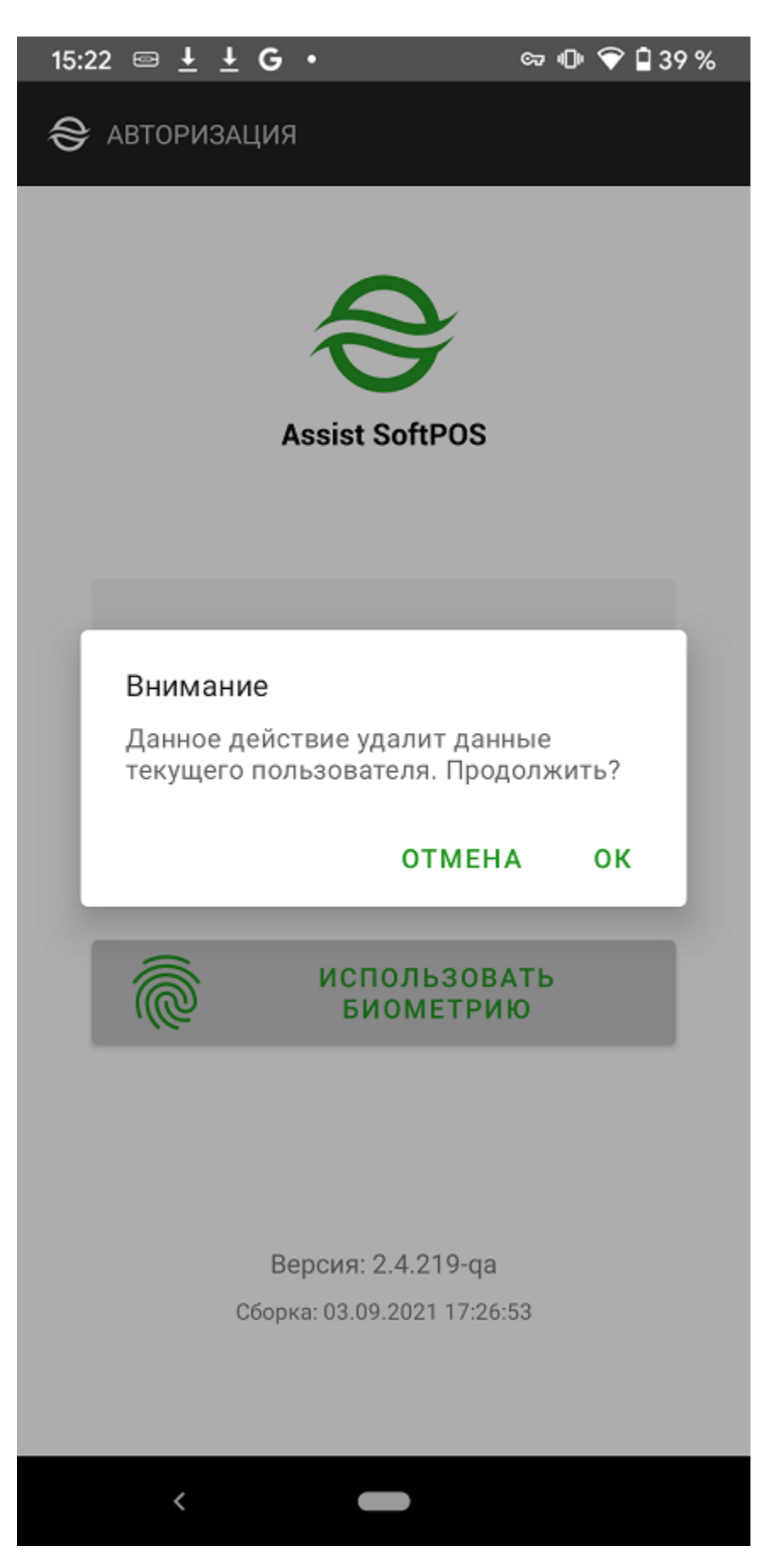

После успешного окончания регистрации приложение готово к работе.

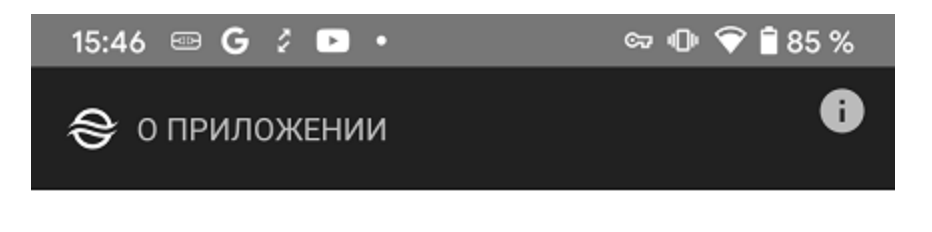

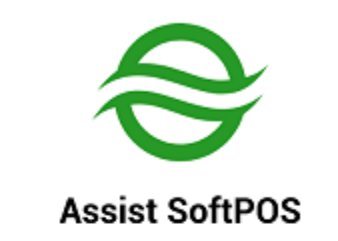

Приложение Assist SoftPOS для приема NFC карт.

РОССИЯ Версия: 2.4.219-qa Сборка: 03.09.2021 17:26:53

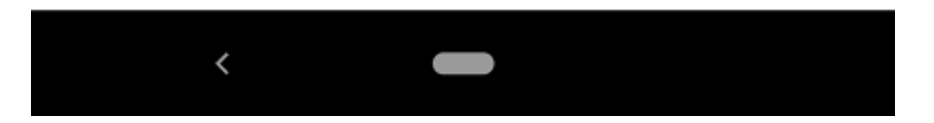